## Outlook 2007 Programı ile E-posta İletilerinin ve Klasörlerin Yedeğini Alma ve Geri Yükleme

Yedekleme ve Geri Yükleme işlemi yedek boyutuna göre 30-75 dk sürebilir. Bekleyiniz.

### YEDEKLEME YAPMAK İÇİN;

1) Microsoft Office Outlook 2007 programında bulunan Dosya menüsünden "Al ve Ver..." seçeneğine tıklıyoruz.

### Yedekleme

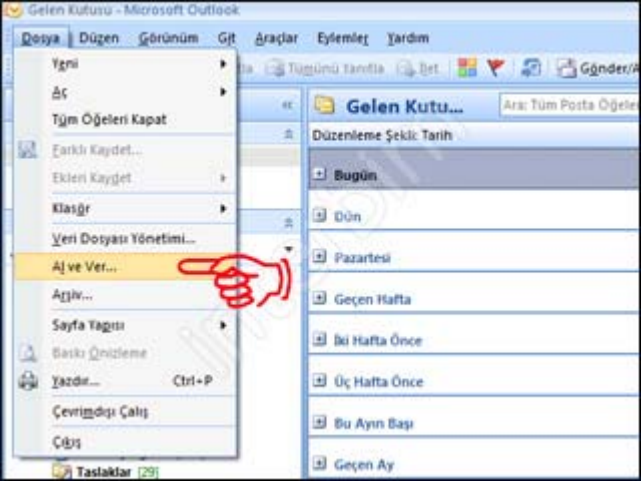

2) Açılan pencerede "Gerçekleştirilecek eylemi seçin:" kısmının altında bulunan "Dosyaya Ver" seçeneğini seçip İleri düğmesine tıklıyoruz.

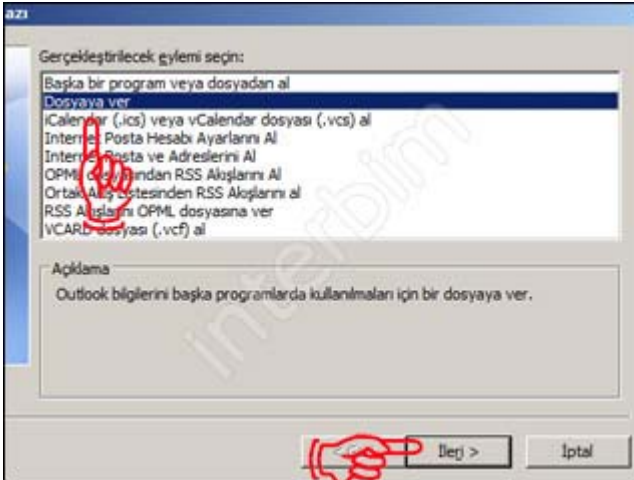

3) Açılan pencerede "Oluşturulacak dosya türü:" kısmını altında bulunan "Kişisel Klasör Dosyası (.pst)" seçeneğini seçip İleri düğmesine tıklıyoruz.

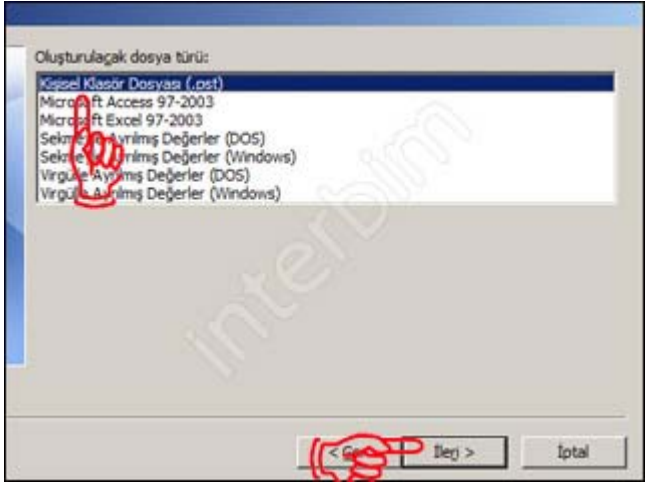

4) Daha sonra açılan pencerede ise "İçinden öğe verilecek klasörü seç:" kısmının altından yedeğini almak istediğimiz bölümü (yani @meb.k12.tr uzantılı e-posta adresini tıklıyoruz) seçiyoruz. "Alt Klasörlerle birlikte" kutucuğunu işaretliyoruz. İleri düğmesine tıklıyoruz.

| Iginden öğe verilecek klasörü s | eç:                                                                                                    |  |
|---------------------------------|----------------------------------------------------------------------------------------------------|--|
| Gelen Kutusu                    |                                                                                                    |  |
| Charims Oğek                    | #                                                                                                    |  |
| Gorevier                        |                                                                                                    |  |
| Infected Items                  |                                                                                                    |  |
| Kişler                          | ail.com                                                                                                    |  |
| Notar                           |                                                                                                    |  |
| Alt klasörlerle birlikte        | Filtre Uygula                                                                                                  |  |
| 81                              |                                                                                                    |  |
| 811                             |                                                                                                    |  |
|                                 | In second second second second second second second second second second second second second second second se |  |

5) Açılan pencerede yedek dosyamızın nereye kaydetmek istediğimizi "Gözat" düğmesine tıklayacak seçebiliyoruz. "Seçenekler" kısmının altında ki "Yinelenenleri verilen öğelerle değiştir" seçeneğini seçiyoruz. Son düğmesine tıklıyoruz.

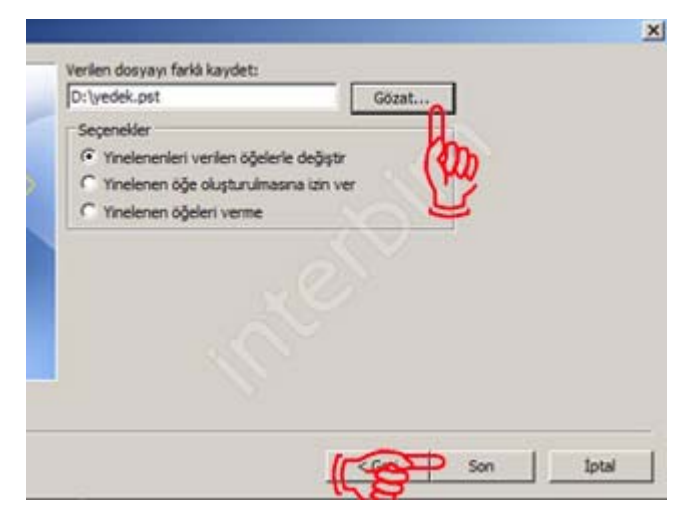

6) Son olarak açılan pencereden istiyorsak dosyamıza parola koyabiliyoruz. Tamam düğmesine tıklıyoruz.

| Dosya: | D:\yedek.pst      |                      |
|--------|-------------------|----------------------|
| Adı:   | Kişisel Klasörler |                      |
| liçim: | Kişisel Klas      | örler Dosyası        |
| Parola |                   |                      |
| Parola | :                 |                      |
| Parola | yı Doğrula:       | ••••                 |
| Бви    | parolavi par      | ola listesine kaydet |

7) Bir önceki pencerede girdiğimiz parolayı tekrar giriyoruz. Tamam düğmesine tıklıyoruz.

| Kişisel K       | lasörler Parolası           | ~       | × |
|-----------------|-----------------------------|---------|---|
| yedek.ps        | t parolasını yazın.         | ( Tamar | m |
| <u>P</u> arola: | ••••                        | İptal   |   |
| 🔲 <u>B</u> u pa | arolayı parola listesine ka | ydet    |   |

8) Yedeğimiz alınmaya başladı. Mail boyutunuza göre bu süre uzayabilir. Bu işlem bittikten sonra, dosyamız belirttiğimiz yerde oluşmuş olacaktır.

| Microsoft Office O       | utlook |   |
|--------------------------|--------|---|
| $\approx$                |        | 3 |
| 'Silinmis Öğeler' Verili | vor    |   |
|                          |        |   |
| 5 Saniye Kaldı           |        |   |

# GERİ YÜKLEME YAPMAK İÇİN;

1) Aldığımız yedeği tekrar Outlook 2007' ye yüklemek için Dosya menüsünün altında bulunan "Al ve Ver..." seçeneğini tıklıyoruz. Karşımızda çıkan pencerede "Gerçekleştirilecek eylemi seçin:" kısmının altında bulunan "Başka bir program veya dosyadan al" seçeneğini seçiyoruz. İleri düğmesine tıklıyoruz.

## Geri Yükleme

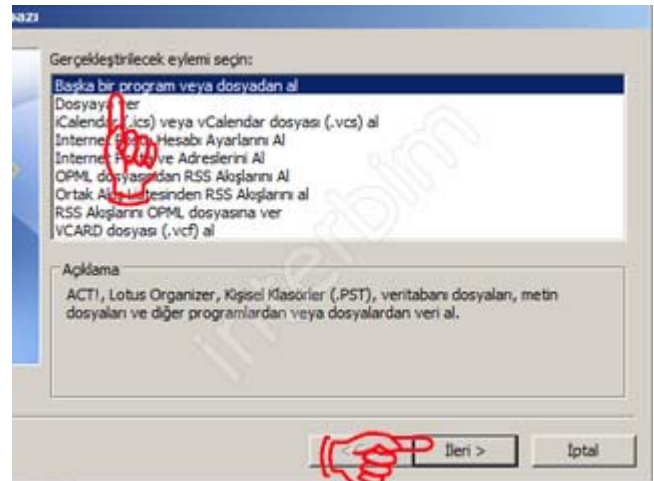

2) Açılan pencerede "Açılan dosya türünü seçin:" kısmında bulunan "Kişisel Klasör Dosyası (.pst)" seçeneğini seçip İleri düğmesine tıklıyoruz.

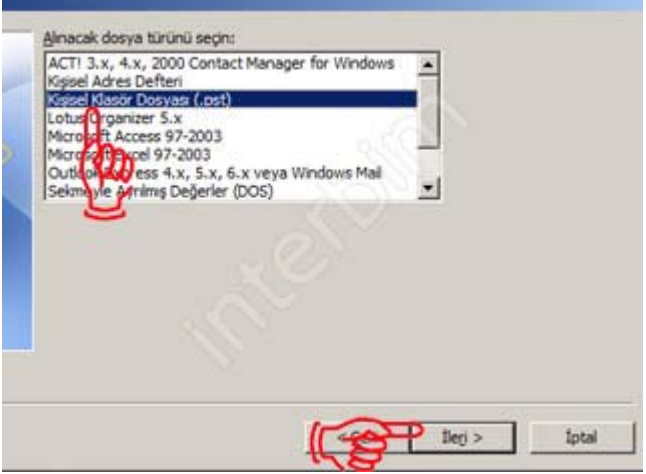

3) Açılan pencerede "Gözat" düğmesine tıklayarak dosyamızın yolunu gösteriyoruz ve İleri düğmesine tıklıyoruz.

| Gözət. | لم    |       |
|--------|-------|-------|
| 4      | m     |       |
| - 22.8 | L'    |       |
|        |       |       |
|        |       |       |
|        |       |       |
|        |       |       |
|        |       |       |
|        | Gozat | Gozat |

4) Karşımıza çıkan pencereye yedek dosyamızın parolasını giriyoruz. Yedeklerken parola girmediyseniz parola kısmını boş bırakıp Tamam düğmesine tıklıyoruz.

| 2012092 | 6-Yedek.pst parolasını yazın. | Tamam      |
|---------|-------------------------------|------------|
| Parola: |                               | S<br>İptal |

5) Son olarak karşımıza gelen pencerede ise yedeğini almak istediğimiz dosyaları seçtikten sonra Son düğmesine tıklıyoruz. Artık yedeklerimiz Outlook 2007 programımızın içerine aktarılmıştır.

| 2012 Yedek Gelen Kutusu Giden Kutusu Gönderilmiş Öğeler Görevler Görülük     | - All     |              |
|------------------------------------------------------------------------------|-----------|--------------|
| Aļt klasörlerle birlikte Oğeleri geçerli klasöre al Oğgleri aynı klasöre al: |           | Eltre Uygula |
| Kişisel Klasörler                                                            |           | <u>×</u>     |
|                                                                              | (Care Son | Iptal        |